Para versiones de MySQL 5.x

10 de mayo de 2013 Autor: José Luis Cunillera

Para versiones de MySQL 5.x

### Contenido

| INTRODUCCIÓN                                                                                 |
|----------------------------------------------------------------------------------------------|
| INSTALACIÓN DE PENTAHO BI SERVER 4.8 EN MYSQL                                                |
| PASO 1. Creación de la ubicación del producto                                                |
| PASO 2. Descargar y desempaquetar el producto BI Server y Saiku                              |
| PASO 3. Verificar que Java está bien instalado y referenciado                                |
| PASO 4. Creación de los usuarios y las bases de datos en MySQL5                              |
| PASO 5. Variables de entorno                                                                 |
| PASO 6. ACTUALIZAR FICHERO: APPLICATIONCONTEXT- <framework>-SECURITY-</framework>            |
| HIBERNATE.PROPERTIES                                                                         |
| PASO 7. ACTUALIZAR FICHERO: APPLICATIONCONTEXT- <framework>-SECURITY- JDBC.XML 8</framework> |
| PASO 8. ACTUALIZAR FICHERO: PUBLISHER_CONFIG.XML                                             |
| PASO 9. ACTUALIZAR FICHERO: HIBERNATE-SETTINGS.XML                                           |
| PASO 10. Actualizar FICHERO: web.xml                                                         |
| PASO 11. ACTUALIZAR FICHERO: CONTEXT.XML                                                     |
| PASO 11. ACTUALIZAR SEGUNDO FICHERO DE CONTEXTO: CONTEXT.XML 12                              |
| PASO 12. VERIFICAR FICHERO: HQL_DATASOURCE_MYSQL.CFG.XML 13                                  |
| PASO 13. VERIFICAR FICHERO: APPLICATION CONTEXT-SPRING-SECURITY-HIBERNATE.PROPERTIES 13      |
| PASO 14. VERIFICAR FICHERO: MYSQL5.HIBERNATE.CFG.XML                                         |
| PASO 15. VERIFICAR FICHERO OLAP: DATASOURCES.XML                                             |
| PASO 16. VERIFICAR FICHERO DE CONEXIONES: JDBC.PROPERTIES                                    |
| PASO 17. CAMBIAR EL PASSWORD DE LA CONSOLA DE ADMINISTRACIÓN:                                |
| PASO 18. Arrancar la consola de administración 17                                            |
| PASO 19. CAMBIAR EL USUARIO "JOE" POR EL USUARIO "PUBLICADOR" EN EL ARCHIVO: CONSOLE.XML 19  |
| PASO 20. Reiniciar la consola de administración e iniciar Pentaho BI Server                  |
| PASO 21. LIMPIAR LOS CASOS DE EJEMPLO EN CASO DE UN ENTORNO PRODUCTIVO                       |
| ANEXOS                                                                                       |
| ANEXO 1. SCRIPT DE CREACIÓN DE LA BASE DE DATOS 'SAMPLEDATA' PARA MYSQL:                     |
| CREATE_SAMPLEDATA_MYSQL.SQL                                                                  |
| ANEXO 1. SHELL PARA EL ARRANQUE Y PARADA DE LA CONSOLA DE ADMINISTRACIÓN EN LINUX: 23        |
| ANEXO 1. SHELL PARA EL ARRANQUE Y PARADA DEL SERVICIO BI SERVER EN LINUX:                    |

Para versiones de MySQL 5.x

### Introducción

Este documento se presenta como una guía para la instalación del producto BI Server de PENTAHO en su versión más actual 4.8 con la base de datos MySQL 5.x.

El objetivo es ser breve, conciso y completo por consiguiente se da paso a las instrucciones de instalación.

Se incluirá un plugin adicional para mejorar las capacidades del BI Server. El plugin de Saiku.

Para versiones de MySQL 5.x

### Instalación de PENTAHO BI Server 4.8 en MySQL

En la instalación del producto se harán referencia a una serie de directorios y una serie de productos que pueden variar según el sistema operativo, o la voluntad del instalador, o la versión del producto a instalar. Por ejemplo si la versión estable del producto PENTAHO BI Server es otra que la 4.8.0, más nueva, se puede utilizar la más nueva. En cualquier caso es sólo una guía de referencia.

### PASO 1. Creación de la ubicación del producto

Para situar el producto en algún lugar creamos un directorio donde se ubicará el producto. A modo de ejemplo crearemos el directorio siguiente para Linux:

En Linux sería una buena opción ubicarlo en /usr/share

/usr/share/pentaho/app/product

O en windows

C:\Pentaho\app\Product

### PASO 2. Descargar y desempaquetar el producto BI Server y Saiku

En <u>http://sourceforge.net/projects/pentaho/files</u> se suelen encontrar los ficheros empaquetados del servidor, para descargarlos e instalarlos. Si hay que `buscar una versión nueva es conveniente verlo desde este punto.

En nuestro caso la última versión es la 4.8.0 que se encuentra en :

http://sourceforge.net/projects/pentaho/files/Business%20Intelligence%20Server/4.8.0-stable/biservermanual-ce-4.8.0-stable.zip

o para Linux

http://sourceforge.net/projects/pentaho/files/Business%20Intelligence%20Server/4.8.0-stable/biserver-ce-4.8.0-stable.tar.gz

desde la línea de comandos usaríamos wget para descargar el producto y desempaquetarlo:

```
$> cd /usr/share/pentaho/app/product
$> wget
http://sourceforge.net/projects/pentaho/files/Business%20Intelligence%20Server/4.8.
0-stable/biserver-ce-4.8.0-stable.tar.gz
$> tar -zxvf biserver-ce-4.8.0-stable.tar.gz
```

### Para versiones de MySQL 5.x

En la versión para Windows sería descargar el archivo biserver-manual-ce-4.8.0-stable.zip con un navegador, copiar el archivo en el directorio C:\Pentaho\app\Product y desempaquetarlo en ese mismo lugar.

Para incluir el plugin de **Saiku** realizaremos lo siguiente:

En Linnux:

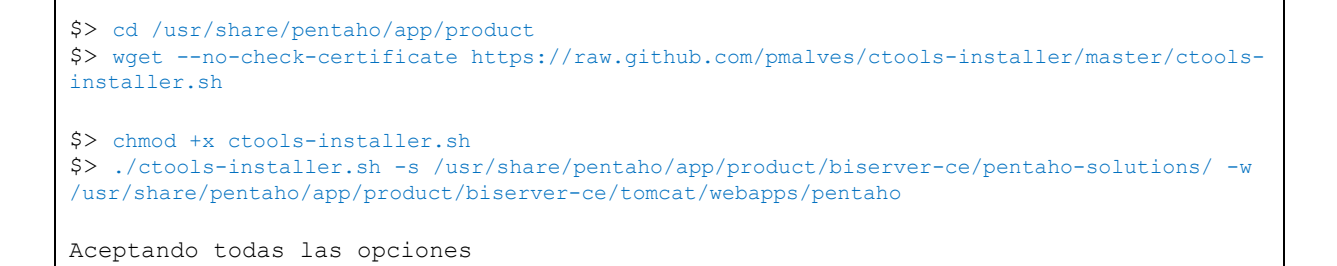

Dado que en esta versión el driver de MySQL se encuentra en el directorio de administration-console pero no en el tomcat de bi server hay que copiarlo con:

\$> cp /usr/share/pentaho/app/product/administration-console/jdbc/mysql-connector-java-5.1.17.jar /usr/share/pentaho/app/product/biserver-ce/tomcat/lib/.

### PASO 3. Verificar que Java está bien instalado y referenciado.

La instalación del entorno Java no es objetivo de este manual y se deja al creador del JAVA la explicación de dicha instalación. No obstante en lo que respecta a Linux podremos verificar que las variables de entorno están correctamente informadas:

En Linux informar la variable de entorno sería el siguiente comando:

\$> echo 'JRE\_HOME="/usr/lib/jvm/jdk1.7.0/jre"' >> /etc/environment

Suponiendo que el entorno Java se encuentra en dicho directorio. Este comando puede variar según la versión de Unix / Linux que se use.

Para versiones de MySQL 5.x

### PASO 4. Creación de los usuarios y las bases de datos en MySQL

Damos por supuesto que se ha creado una instancia de MySQL y que está operativa en el servidor local. Si estuviera en otro servidor se debería de proceder en consecuencia.

El administrador de MySQL debe crear los usuarios y las bases de datos que se vayan a necesitar para la instalación. Los usuarios necesarios para PENTAHO son hibuser, quartz y pentaho\_user. Las bases de datos que tienen que crearse para que PENTAHO funcione son: quartz, hibernate y sampledata. La base de datos sampledata es para que funcionen los ejemplos.

Los comandos son los siguientes:

```
Creación de los usuarios
$> mysql -uroot -ppassword
mysql> create user 'hibuser'@'localhost' identified by 'password';
mysql> create user 'quartz'@'localhost' identified by 'password';
mysql> create user 'pentaho_user'@'localhost' identified by 'password';
mysql> create user 'hibuser'@'%' identified by 'password';
mysql> create user 'quartz'@'%' identified by 'password';
mysql> create user 'pentaho_user'@'%' identified by 'password';
mysql> exit
Creación de las bases de datos
$> cd /usr/share/pentaho/app/product/biserver-ce/data/mysql5
$> mysql -uroot -ppassword < create_quartz_mysql.sql</pre>
$> mysql -uroot -ppassword < create_repository_mysql.sql</pre>
$> mysql -uroot -ppassword < create_sample_datasource_mysql.sql</pre>
Obtenemos el script create sampledate mysql.sql del anexo 1 de este documento y
creamos la base de datos sampledata
$> mysql -uroot -ppassword < create sampledata mysql.sql</pre>
Se modifica una fila en la base de datos hibernate para que pueda conectarse
PENTAHO.
$> mysql -uroot -ppassword
mysql> use hibernate
mysql> UPDATE DATASOURCE
     SET URL='jdbc:mysql://localhost:3306/sampledata'
       , DRIVERCLASS='com.mysql.jdbc.Driver'
         QUERY='select 1;'
   WHERE NAME='SampleData';
mysql> commit;
mysql> exit
Para cargar datos de prueba en sampledata podemos hacer lo siguiente:
$> cd /usr/share/pentaho/app/product/biserver-ce/data/hsqldb
```

### Para versiones de MySQL 5.x

```
$> grep "^INSERT" sampledata.script | sed 's/$/;/' > /tmp/sampledata.sql
$> cd /tmp
$> mysql -uroot -ppassword -D sampledata < sampledata.sql</pre>
$> rm sampledata.sql
Ahora se le dan permisos de acceso a los usuarios creados a las bases de datos
creadas:
$> mysql -uroot -ppassword
mysql> grant all on `hibernate`.* to 'hibuser'@'localhost' identified by 'password';
mysql> grant all on `hibernate`.* to 'quartz'@'localhost' identified by 'password';
mysql> grant all on `hibernate`.* to 'pentaho_user'@'localhost' identified by 'password';
mysql> grant all on `hibernate`.* to 'hibuser'@'%' identified by 'password';
mysql> grant all on `hibernate`.* to 'quartz'@'%' identified by 'password';
mysql> grant all on `hibernate`.* to 'pentaho user'@'%' identified by 'password';
mysql> grant all on `quartz`.* to 'hibuser'@'localhost' identified by 'password';
mysql> grant all on `quartz`.* to 'quartz'@'localhost' identified by 'password';
mysql> grant all on `quartz`.* to 'pentaho_user'@'localhost' identified by 'password';
mysql> grant all on `quartz`.* to 'hibuser'@'%' identified by 'password';
mysql> grant all on `quartz`.* to 'quartz'@'%' identified by 'password';
mysql> grant all on `quartz`.* to 'pentaho_user'@'%' identified by 'password';
mysql> grant all on `sampledata`.* to 'hibuser'@'localhost' identified by 'password';
mysql> grant all on `sampledata`.* to 'quartz'@'localhost' identified by 'password';
mysql> grant all on `sampledata`.* to 'pentaho user'@'localhost' identified by 'password';
mysql> grant all on `sampledata`.* to 'hibuser'@'%' identified by 'password';
mysql> grant all on `sampledata`.* to 'quartz'@'%' identified by 'password';
mysql> grant all on `sampledata`.* to 'pentaho user'@'%' identified by 'password';
Si para nuestra instalación necesitamos un usuario adicional con bases de datos
adicionales se pueden crear tambien
$> mysql -uroot -ppassword
mysql> create user 'production_user'@'localhost' identified by 'password';
mysql> create user 'production_user'@'%' identified by 'password';
mysql> create database `production_bi1` character set utf8;
mysql> grant all on `production bil`.* to 'production user'@'localhost' identified by
'password';
mysql> grant all on `production bil`.* to 'production user'@'%' identified by 'password';
mysql> create database `production bi2` character set utf8;
mysql> grant all on `production bi2`.* to 'production user'@'localhost' identified by
'password':
mysql> grant all on `production bi2`.* to 'production user'@'%' identified by 'password';
mysql> exit
```

#### PASO 5. Variables de entorno

Se deben fijar las variables de entorno siguientes:

Para LINUX

### Para versiones de MySQL 5.x

| VARIABLE        | VALOR                                                                                                    |
|-----------------|----------------------------------------------------------------------------------------------------|
| CATALINA_BASE   | /usr/share/pentaho/app/product/biserver-ce/tomcat                                                                              |
| CATALINA_HOME   | /usr/share/pentaho/app/product/biserver-ce/tomcat                                                                              |
| CATALINA_OPTS   | -Xms256m -Xmx768m -XX:MaxPermSize=256m -<br>Dsun.rmi.dgc.client.gcInterval=3600000 -<br>Dsun.rmi.dgc.server.gcInterval=3600000 |
| CATALINA_TMPDIR | /usr/share/pentaho/app/product/biserver-ce/tomcat/temp                                                                         |
| JRE_HOME        | /usr/lib/jvm/jdk1.7.0/jre                                                                                                    |

O para WINDOWS:

| VARIABLE        | VALOR                                                                            |
|-----------------|----------------------------------------------------------------------------------|
| CATALINA_BASE   | C:\Pentaho\app\Product\biserver-ce\tomcat                                        |
| CATALINA_HOME   | C:\Pentaho\app\Product\biserver-ce\tomcat                                        |
| CATALINA_OPTS   | -Xms256m -Xmx768m -XX:MaxPermSize=256m -Dsun.rmi.dgc.client.gcInterval=3600000 - |
|                 | Dsun.rmi.dgc.server.gcInterval=3600000                                           |
| CATALINA_TMPDIR | C:\Pentaho\app\Product\biserver-ce\tomcat\temp                                   |
| JRE_HOME        | C:\Archivos de programa\Java\jdk1.6.0_14\jre                                     |

Los valores de las variables deben ajustarse al sistema operativo y a la ubicación de los productos.

No obstante si no se definen estas variables, los archivos de lanzamiento del producto las define dinámicamente.

**PASO 6.** Actualizar FICHERO: applicationContext-<FRAMEWORK>-security-hibernate.properties En este paso se deben cambiar algunas líneas del archivo que se encuentra en el directorio

C:\Pentaho\app\Product\biserver-ce\pentaho-solutions\system\

o en:

/usr/share/pentaho/app/product/biserver-ce/pentaho-solutions/system/

y que puede tener diferentes nombres pero normalmente se nombra como:

 ${\tt application Context-acegi-security-hibernate.properties}$ 

o como:

applicationContext-spring-security-hibernate.properties

Para versiones de MySQL 5.x

Contenido anterior

jdbc.driver=org.hsqldb.jdbcDriver jdbc.url=jdbc:hsqldb:hsql://localhost:9001/hibernate jdbc.username=hibuser jdbc.password=password hibernate.dialect=org.hibernate.dialect.HSQLDialect

Nuevo contenido

```
jdbc.driver=com.mysql.jdbc.Driver
jdbc.url=jdbc:mysql://localhost:3306/hibernate
jdbc.username=hibuser
jdbc.password=password
hibernate.dialect=org.hibernate.dialect.MySQL5InnoDBDialect
```

Suponiendo que en el localhost se encuentre el servidor de MySQL y el puerto por el que escucha es el 3306. Si no es así se debe cambiar el servidor y el puerto según corresponda.

#### PASO 7. Actualizar FICHERO: applicationContext-<FRAMEWORK>-security- jdbc.xml

En este paso se deben cambiar algunas líneas del archivo que se encuentra en el directorio

C:\Pentaho\app\Product\biserver-ce\pentaho-solutions\system\

O en

```
/usr/share/pentaho/app/product/biserver-ce/pentaho-solutions/system
```

y que puede tener diferentes nombres pero normalmente se nombra como:

applicationContext-acegi-security-jdbc.xml

o como:

applicationContext-spring-security-jdbc.xml

Contenido anterior

```
<!-- This is only for Hypersonic. Please update this section for any other database you are using -->
<bean id="dataSource"
class="org.springframework.jdbc.datasource.DriverManagerDataSource">
<property name="driverClassName" value="org.hsqldb.jdbcDriver" />
<property name="url"
value="jdbc:hsqldb:hsql://localhost:9001/hibernate" />
<property name="username" value="hibuser" />
<property name="username" value="password" />
</bean>
```

Nuevo contenido

Instalación de PENTAHO BI Server 4.8 en MySQL | 10 de mayo de 2013

### Para versiones de MySQL 5.x

#### PASO 8. Actualizar FICHERO: publisher\_config.xml

En este paso se deben cambiar algunas líneas del archivo que se encuentra en el directorio

C:\Pentaho\app\Product\biserver-ce\pentaho-solutions\system\

O en

/usr/share/pentaho/app/product/biserver-ce/pentaho-solutions/system

y se nombra como:

publisher\_config.xml

Contenido anterior

#### Nuevo contenido

PASO 9. Actualizar FICHERO: hibernate-settings.xml

En este paso se deben cambiar algunas líneas del archivo que se encuentra en el directorio

C:\Pentaho\app\Product\biserver-ce\pentaho-solutions\system\hibernate\

O en

/usr/share/pentaho/app/product/biserver-ce/pentaho-solutions/system/hibernate

y se nombra como:

hibernate-settings.xml

Contenido anterior

<config-file>system/hibernate/hsql.hibernate.cfg.xml</config-file>

#### Nuevo contenido

<config-file> system/hibernate/mysql5.hibernate.cfg.xml</config-file>

#### PASO 10. Actualizar FICHERO: web.xml

Para versiones de MySQL 5.x

En este paso se deben cambiar algunas líneas del archivo que se encuentra en el directorio

C:\Pentaho\app\Product\biserver-ce\tomcat\webapps\pentaho\WEB-INF\

O en

/usr/share/pentaho/app/product/biserver-ce/tomcat/webapps/pentaho/WEB-INF

y se nombra como:

#### web.xml

Contenido anterior

```
...
<context-param>
<param-name>base-url</param-name>
<param-name>tylcalhost:8080/pentaho/</param-value>
</context-param>
...
<param-name>TrustedIpAddrs</param-name>
<param-value>127.0.0.1</param-value>
<description>Comma separated list of IP addresses of a trusted hosts.</description>
...
<!-- insert additional resource-refs -->
```

#### Nuevo contenido

Instalación de PENTAHO BI Server 4.8 en MySQL | 10 de mayo de 2013

### Para versiones de MySQL 5.x

Donde se ha supuesto para este caso que la instalación es en LINUX, el host de PENTAHO BI SERVER se encuentra en la dirección IP 172.16.4.101. Si el BI Server estuviera ubicado en otra dirección habría que cambiarla, y si la instalación fuera en otro directorio habría que cambiar el path de la tercera línea.

#### PASO 11. Actualizar FICHERO: context.xml

En este paso se deben cambiar algunas líneas del archivo que se encuentra en el directorio

C:\Pentaho\app\Product\biserver-ce\tomcat\webapps\pentaho\META-INF\

O en

/usr/share/pentaho/app/product/biserver-ce/tomcat/webapps/pentaho/META-INF

y se nombra como:

context.xml

Contenido anterior

```
<
```

#### Nuevo contenido

```
Instalación de PENTAHO BI Server 4.8 en MySQL | 10 de mayo de 2013
```

```
<
```

### Para versiones de MySQL 5.x

En donde myproduccion\_bi1 y myproduccion\_bi2 son dos bases de datos con las que pentaho tendrá que trabajar. Se encuentran definidas aquí a modo de ejemplo.

#### PASO 11. Actualizar segundo fichero de contexto: context.xml

En este paso se deben cambiar algunas líneas del archivo que se encuentra en el directorio

C:\Pentaho\app\Product\biserver-ce\tomcat\conf\

O en

/usr/share/pentaho/app/product/biserver-ce/tomcat/conf

y se nombra como:

context.xml

Contenido anterior

```
<Context>

<!-- Default set of monitored resources -->

<WatchedResource>WEB-INF/web.xml</WatchedResource>

<!-- Uncomment this to disable session persistence across Tomcat restarts -->

<Manager pathname="" />

</Context>
```

Nuevo contenido

En donde myproduccion\_bi1 y myproduccion\_bi2 son dos bases de datos con las que pentaho tendrá que trabajar. Se encuentran definidas aquí a modo de ejemplo.

Para versiones de MySQL 5.x

### PASO 12. Verificar FICHERO: HQL\_Datasource\_MySQL.cfg.xml

En este paso se deben cambiar algunas líneas del archivo que se encuentra en el directorio

C:\Pentaho\app\Product\biserver-ce\pentaho-solutions\bi-developers\datasources

O en

/usr/share/pentaho/app/product/biserver-ce/pentaho-solutions/bidevelopers/datasources

y se nombra como:

HQL\_Datasource\_MySQL.cfg.xml

Contenido anterior

```
<?xml version='1.0' encoding='UTF-8'?>
</DOCTYPE hibernate-configuration
PUBLIC "-//Hibernate/Enbernate Configuration DTD//EN"
"http://hibernate.sourceforge.net/hibernate-configuration-3.0.dtd">
</hibernate-configuration>
</property name="cache.provider_class">org.hibernate.cache.EhCacheProvider</property>
</property name="hibernate.generate_statistics">true</property>
</property name="hibernate.cache.use_query_cache">true</property>
</property name="connection.driver_class">con.mysql.jdbc.Driver</property>
</property name="connection.driver_class">con.mysql.jdbc.Driver</property>
</property name="connection.driver_class">con.mysql.jdbc.Driver</property>
</property name="connection.username">hiburnate.dialect.MySQL5InnoDBD1alect</property>
</property name="connection.username">hibuser</property>
</property name="connection.pool_size">loc/property>
</property name="connection.pool_size">loc/property>
</property name="connection.pool_size">loc/property>
</property name="connection.pool_size">loc/property>
</property name="connection.pool_size">loc/property>
</property name="connection.generate">hibernate.dialect MySQL5InnoDBD1alect</property>
</property name="connection.generate">loc/property>
</property name="connection.driver_class">loc/property>
</property name="connection.driver_class">loc/property>
</property name="connection.driver_class">loc/property</property>
</property name="connection.driver_class">loc/property>
</property name="connection.driver_class">loc/property</property>
</property name="connection.username">hibuser</property</property>
</property name="connection.username">hibuser</property</property>
</property name="connection.pool_size">loc/property>
</property name="connection.pool_size">loc/property>
</property name="connection.pool_size">loc/property>
</property name="connection.pool_size">loc/property>
</property name="connection.pool_size">loc/property>
</property name="connection.pool_size">loc/property>
</property name="connection.pool_size">loc/property>
</property name="connecti
```

Verificar que el usuario y la configuración general es correcta.

#### PASO 13. Verificar FICHERO: applicationContext-spring-security-hibernate.properties

En este paso se deben cambiar algunas líneas del archivo que se encuentra en el directorio

C:\Pentaho\app\Product\biserver-ce\pentaho-solutions\system\dialects\mysql5\

O en

/usr/share/pentaho/app/product/biserver-ce/pentahosolutions/system/dialects/mysq15/

y se nombra como:

 ${\tt application Context-spring-security-hibernate.properties}$ 

Contenido anterior

jdbc.driver=com.mysql.jdbc.Driver jdbc.url=jdbc:mysql://localhost:3306/hibernate jdbc.username=hibuser jdbc.password=password

Para versiones de MySQL 5.x

hibernate.dialect=org.hibernate.dialect.MySQL5Dialect

Verificar que el usuario y la configuración general es correcta.

#### PASO 14. Verificar FICHERO: mysql5.hibernate.cfg.xml

En este paso se deben cambiar algunas líneas del archivo que se encuentra en el directorio

C:\Pentaho\app\Product\biserver-ce\pentaho-solutions\system\hibernate\

O en

/usr/share/pentaho/app/product/biserver-ce/pentaho-solutions/system/hibernate/

y se nombra como:

mysql5.hibernate.cfg.xml

Contenido anterior

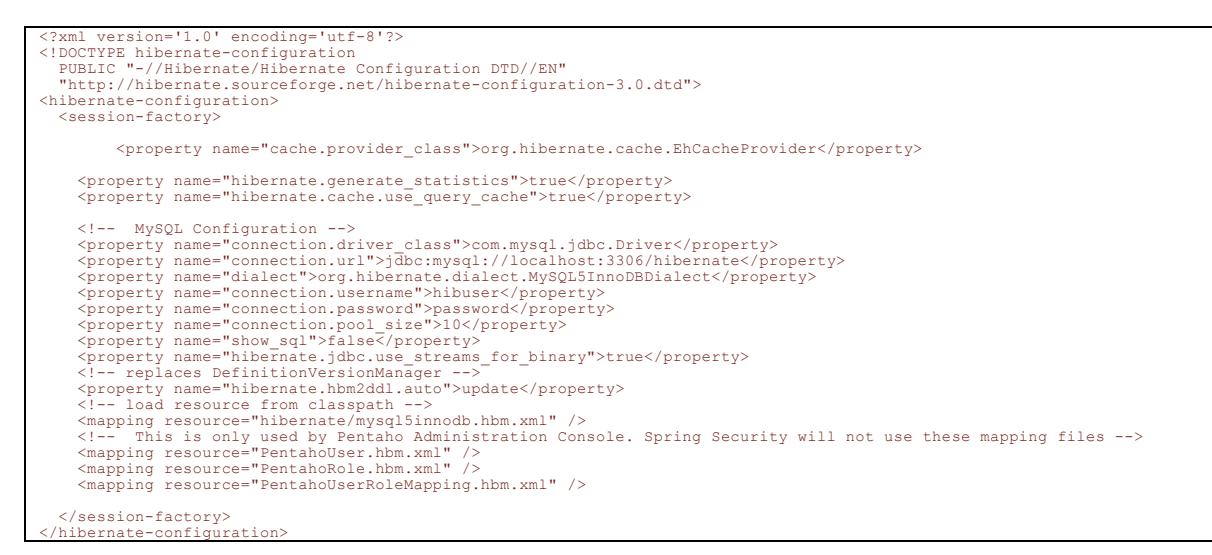

Verificar que el usuario y la configuración general es correcta.

#### PASO 15. Verificar FICHERO OLAP: datasources.xml

En este paso se deben cambiar algunas líneas del archivo que se encuentra en el directorio

C:\Pentaho\app\Product\biserver-ce\pentaho-solutions\system\olap\

Para versiones de MySQL 5.x

O en

/usr/share/pentaho/app/product/biserver-ce/pentaho-solutions/system/olap/

y se nombra como:

#### datasources.xml

#### Contenido anterior

```
<?xml version="1.0" encoding="UTF-8"?>
<DataSources>
<DataSource>
<DataSourceName>Provider=Mondrian;DataSource=Pentaho</DataSourceDescription>
<DataSourceDescription>Pentaho BI Platform Datasources</DataSourceDescription>
<URL>http://localhost:8080/pentaho/Xmla?userid=joe&amp;password=password</URL>
<DataSourceInfo>Provider=mondrian</DataSourceInfo>
<ProviderType>MDP</ProviderType>
<AuthenticationMode>Unauthenticated</AuthenticationMode>
<Catalogs
<Catalog name="SteelWheels">
<DataSourceInfo>Provider=mondrian;DataSource=SampleData</DataSourceInfo>
</Catalog>
<Catalog name="SampleData">
<DataSourceInfo>Provider=mondrian;DataSource=SampleData</DataSourceInfo>
</Catalog>
</Catalog>
</Catalog>
</Catalog>
</Catalog>
</Catalog>
</Catalog>
</Catalogs
</Catalogs
</Catalogs
</Catalogs
</Catalogs
</Catalogs
</Catalogs
</Catalogs
</Catalogs
</Catalogs
</Catalogs
</Catalogs
</Catalogs
</Catalogs
</Catalogs
</Catalogs
</Catalogs
</Catalogs
</Catalogs
</Catalogs
</Catalogs
</Catalogs
</Catalogs
</Catalogs
</Catalogs>
</Catalogs
</Catalogs
</Catalogs
</Catalogs
</Catalogs
</Catalogs
</Catalogs
</Catalogs
</Catalogs
</Catalogs
</Catalogs
</Catalogs
</Catalogs
</Catalogs
</Catalogs
</Catalogs
</Catalogs
</Catalogs
</Catalogs
</Catalogs
</Catalogs
</Catalogs
</Catalogs
</Catalogs
</Catalogs
</Catalogs
</Catalogs
</Catalogs
</Catalogs
</Catalogs
</Catalogs
</Catalogs
</Catalogs
</Catalogs
</Catalogs
</Catalogs
</Catalogs
</Catalogs
</Catalogs
</Catalogs
</Catalogs
</Catalogs
</Catalogs
</Catalogs
</Catalogs
</Catalogs
</Catalogs
</Catalogs
</Catalogs
</Catalogs
</Catalogs
</Catalogs
</Catalogs
</Catalogs
</Catalogs
</Catalogs
</Catalogs
</Catalogs
</Catalogs
</Catalogs
</Catalogs
</Catalogs
</Catalogs
</Catalogs
</Catalogs
</Catalogs
</Catalogs
</Catalogs
</Catalogs
</Catalogs
</Catalogs
</Catalogs
</Catalogs
</Catalogs
</Catalogs
</Catalogs
</Catalogs
</Catalogs
</Catalogs
</Catalogs
</Catalogs
</Catalogs
</Catalogs
</Catalogs
</Catalogs
</Catalogs
</Catalogs
</Catalogs
</Catalogs
</Catalogs
</Catalogs
</Catalogs
</Catalogs
```

#### Nuevo contenido

```
<?xml version="1.0" encoding="UTF-8"?>
<DataSources>
<DataSources>
<DataSourcePscription>Pentaho BI Platform DatasourceS/DataSourceDescription>
<DataSourceInfo>Provider=Mondrian;DataSourceInfo>
<DataSourceInfo>Provider=Mondrian;DataSourceInfo>
<ProviderName>PentahoXMLA</ProviderName>
<Catalogs>
<Catalog name="SteelWheels">
<DataSourceInfo>Provider=mondrian;DataSourceSampleData</DataSourceInfo>
<Catalog name="SteelWheels">
<Catalog name="SteelWheels">
<Catalog name="SteelWheels">
<Catalog name="SteelWheels">
<Catalogs>
</Catalogs>
</Catalogs>
</Catalogs>
</Catalogs>
</Catalogs>
</Catalogs>
</Catalogs>
</DataSourceInfo>Provider=mondrian;DataSource=SampleData</DataSourceInfo>
</Catalogs>
</Catalogs>
</Catalogs>
</DataSourceInfo>Provider=mondrian;DataSource=SampleData</DataSourceInfo>
</Catalogs>
</Catalogs>
</DataSourceInfo>Provider=mondrian;DataSource=SampleData</DataSourceInfo>
</Catalogs>
</Catalogs>
</DataSourceS>
</DataSource>
</DataSource>
```

En un entorno de producción normalmente no deberá dejarse el usuario joe/password, pero este será el usuario que deberá actualizarse en la consola de administración y será el usuario que podrá tener acceso a todo lo relacionado con el servicio de BI de PENTAHO. Cuando se actualice en la consola de administración se deberá actualizar aquí también.

#### PASO 16. Verificar FICHERO de conexiones: jdbc.properties

En este paso se deben cambiar algunas líneas del archivo que se encuentra en el directorio

Para versiones de MySQL 5.x

C:\Pentaho\app\Product\biserver-ce\pentaho-solutions\system\simple-jndi\

O en

/usr/share/pentaho/app/product/biserver-ce/pentaho-solutions/system/simple-jndi/

y se nombra como:

jdbc.properties

#### Contenido anterior

# Copyright 2008 Pentaho Corporation. All rights reserved. # This software was developed by Pentaho Corporation and is provided under the terms # of the Mozilla Public License, Version 1.1, or any later version. You may not use # this file except in compliance with the license. If you need a copy of the license, # please go to http://www.mozilla.org/MPL/MPL-1.1.txt. The Original Code is the Pentaho B I Platform. The Initial Developer is Pentaho Corporation. # # Software distributed under the Mozilla Public License is distributed on an "AS IS" # basis, WITHOUT WARANNTY OF ANY KIND, either express or implied. Please refer to # the license for the specific language governing your rights and limitations. SampleData/type=javax.sql.DataSource SampleData/urser=pentaho\_user SampleData/user=pentaho\_user SampleData/user=pentaho\_user SampleData/user=pentaho\_user Hibernate/type=javax.sql.DataSource Hibernate/driver=org.hsqldb.jdbcDriver Hibernate/user=hibuser Hibernate/user=hibuser Guartz/type=javax.sql.DataSource Quartz/type=javax.sql.DataSource Quartz/user=pentaho\_user Quartz/user=pentaho\_user Quartz/user=pentaho\_user Quartz/user=pentaho\_user Quartz/user=pentaho\_user Quartz/user=pentaho\_user Quartz/user=pentaho\_user SampleDatahouser Hibernate/user=hibuser Guartz/user=pentaho\_user Shark/triver=org.hsqldb.jdbcDriver Shark/triver=org.hsqldb.jdbcDriver Shark/triver=org.hsqldb.jdbcDriver Shark/triver=org.hsqldb.jdbcDriver SampleDataAdmin/type=javax.sql.DataSource SampleDataAdmin/type=javax.sql.DataSource SampleDataAdmin/type=javax.sql.DataSource SampleDataAdmin/type=javax.sql.DataSource SampleDataAdmin/type=javax.sql.DataSource SampleDataAdmin/type=javax.sql.DataSource SampleDataAdmin/type=javax.sql.DataSource SampleDataAdmin/type=javax.sql.DataSource SampleDataAdmin/type=javax.sql.DataSource SampleDataAdmin/type=javax.sql.DataSource SampleDataAdmin/type=javax.sql.DataSource SampleDataAdmin/type=javax.sql.DataSource SampleDataAdmin/type=javax.sql.DataSource SampleDataAdmin/type=javax.sql.DataSource SampleDataAdmin/type=t

#### Nuevo contenido

| SampleData/type=javax.sql.DataSource                                         |
|------------------------------------------------------------------------------|
| SampleData/driver=com.mysql.jdbc.Driver                                      |
| SampleData/url=jdbc:mysql://localhost:3306/sampledata                        |
| SampleData/user=pentaho user                                                 |
| SampleData/password=password                                                 |
| Hibernate/type=javax.sgl.DataSource                                          |
| Hibernate/driver=com.mysgl.idbc.Driver                                       |
| Hibernate/url=idbc:mysgl://localbost:3306/hibernate                          |
| Hibernate/user=hibuser                                                       |
| Hibernate/password=password                                                  |
| Ouartz/tupe=javay_sql_DataSource                                             |
| Quartz/driver-communication Driver                                           |
| Quartz/uriveicomwegl://localbave:3306/guartz                                 |
| Quartz/uri-jubc.mysqi.//iocarnost.sstor/quartz                               |
| Quartz/user-pencano_user                                                     |
| Quartz/password=password                                                     |
| SampieDataAdmin/type=Javax.sql.DataSource                                    |
| SampleDataAdmin/driver=com.mysql.jdbc.Driver                                 |
| SampleDataAdmin/url=jdbc:mysql://localhost:3306/sampledata                   |
| SampleDataAdmin/user= <b>pentaho_admin</b>                                   |
| SampleDataAdmin/password= <b>password</b>                                    |
| <pre>myproduccion_bi1/type=javax.sql.DataSource</pre>                        |
| myproduccion_bi1/driver=com.mysql.jdbc.Driver                                |
| <pre>myproduccion_bi1/url=jdbc:mysql://localhost:3306/myproduccion_bi1</pre> |
| myproduccion bil/user= production user                                       |
| myproduccion bil/password=passwrod                                           |
| myproduccion bi2/type=javax.sql.DataSource                                   |
| myproduccion bi2/driver=com.mysgl.jdbc.Driver                                |
| myproduccion bi2/url=jdbc:mysgl://localhost:3306/myproduccion bi2            |
| myproduccion bi2/user=production user                                        |
| myproduccion bi2/password=passwrod                                           |
| 11 (1) (1) (1) (1) (1) (1) (1) (1) (1) (                                     |
|                                                                              |

En un entorno de producción normalmente no deberán dejarse las credenciales de los usuarios con password.

Para versiones de MySQL 5.x

### PASO 17. Cambiar el password de la consola de administración:

La consola de administración tiene puesto su usuario y password en el fichero login.properties ubicado en

 ${\tt C:\Pentaho\app\Product\administration-console\resource\config\}$ 

O en

/usr/share/pentaho/app/product/administration-console/resource/config/

Para cambiar dicho fichero hay que realizar las siguientes acciones:

```
Se lanzan los siguientes comandos recreando la contraseña del usuario admin:
$> cd /usr/share/pentaho/app/product/administration-console
$> java -cp lib/jetty-6.1.2.jar:lib/jetty-util-6.1.9.jar org.mortbay.jetty.security.Password
admin <nuevopassword>
<nuevopassword>
OBF:1w241sov1w1e
MD5:d9729feb74992cc3482b350163a1a010
CRYPT:ad6dbST2WsEV
$> vi /usr/share/pentaho/app/product/administration-console/resource/config/login.properties
admin: OBF:1v2j1uum1xtv1zej1zer1xtn1uvk1v1v,admin
editamos este fichero y lo cambiamos por:
admin: OBF:1w241sov1w1e,admin
```

### PASO 18. Arrancar la consola de administración.

Arrancar la consola de administración.

Se lanzan los siguientes comandos desde una ventana de comandos:

\$> cd /usr/share/pentaho/app/product/administration-console \$> ./start-pac.sh

Abrir la consola de administracion:

### Para versiones de MySQL 5.x

Normalmente, tras el último comando lanzado para iniciar la consola de administración, aparece una dirección URL a través de la cual el usuario se puede conectar y operar. El usuario de acceso es admin y el password el que hemos fijado en el paso 17.

Realizamos las siguientes acciones:

#### Accedemos a:

-> Administration -> Database Connections y actualizamos las conexiones de la base de datos: myproduccion\_bi1: Name: myproduccion\_bi1 Driver class: com.mysql.jdbc.Driver UserName: myusuario Password: <password> URL: jdbc:mysql://127.0.0.1:3306/myproduccion\_bi1 Maximum Active Connections: 30 Number of Idle Connections: 5 Validation Query: select 1; Wait: (milliseconds) : 1000 myproduccion\_bi2: Name: myproduccion\_bi2 Driver class: com.mysql.jdbc.Driver UserName: myusuario Password: <password> URL: jdbc:mysql://127.0.0.1:3306/myproduccion\_bi2 Maximum Active Connections: 30 Number of Idle Connections: 5 Validation Query: select 1; Wait: (milliseconds) : 1000 SampleData: Name: SampleData Driver class: com.mysql.jdbc.Driver UserName: pentaho\_user Password: <password> URL: jdbc:mysql://127.0.0.1:3306/sampledata Maximum Active Connections: 20 Number of Idle Connections: 5 Validation Query: select 1;

Wait: (milliseconds) : 1000

Accedemos a:

### Para versiones de MySQL 5.x

-> Administration

-> Users & Roles

Y:

- eliminar todos los usuarios

- crear usuarios de uso de la plataforma

- crear usuario "publicador" para publicar los informes. A este usuario se le asignan todos los perfiles de seguridad que haya para que no tenga problemas en la publicación.

## PASO 19. Cambiar el usuario "joe" por el usuario "publicador" en el archivo: console.xml

En este paso se deben cambiar algunas líneas del archivo que se encuentra en el directorio

C:\Pentaho\app\Product\administration-console\resource\config\

O en

/usr/share/pentaho/app/product/administration-console/resource/config/

y se nombra como:

#### console.xml

#### Contenido anterior

```
<?xml version="1.0" encoding="UTF-8"?>
<console>
<solution-path></solution-path>
<ysolution-path></platform-username>
<platform-username>joe</platform-username>
<biserver-status-check-period-millis>30000</biserver-status-check-period-millis>
<homepage-url>http://www.pentaho.com/console_home</homepage-url>
<homepage-timeout-millis>15000</homepage-timeout-millis>
<coms esparated list of roles (no spaces) -->
<default-roles>Authenticated</default-roles>
<default-server-dir>biserver-ce</default-server-dir>
</console>
```

#### Nuevo contenido

#### PASO 20. Reiniciar la consola de administración e iniciar Pentaho BI Server

Para versiones de MySQL 5.x

Realizar los comandos siguientes:

Se lanzan los siguientes comandos desde una ventana de comandos: \$> cd /usr/share/pentaho/app/product/biserver-ce \$> ./start-pentaho.sh \$> cd /usr/share/pentaho/app/administration-console \$> ./stop-pac.sh \$> ./start-pac.sh

### PASO 21. Limpiar los casos de ejemplo en caso de un entorno productivo

En este paso se deben cambiar algunas líneas del archivo que se encuentra en el directorio

C:\Pentaho\app\Product\biserver-ce\pentaho-solutions\system\olap\

O en

/usr/share/pentaho/app/product/biserver-ce/pentaho-solutions/system/olap/

y se nombra como:

datasources.xml

Contenido anterior

```
<?xml version="1.0" encoding="UTF-8"?>
<DataSources>
<DataSources>
<DataSourceName>Provider=Mondrian;DataSource=Pentaho</DataSourceName>
<DataSourceDescription>Pentaho BI Platform Datasources</DataSourceDescription>
<URL>http://localhost:8080/pentaho/Xmla?userid=joe&amp;password=password</URL>
<DataSourceInfo>Provider=mondrian</DataSourceInfo>
<ProviderName>PentahoKMLA</ProviderName>
<AuthenticationMode>Unauthenticated</AuthenticationMode>
<Catalogs
<Catalog name="SteelWheels">
<DataSourceInfo>Provider=mondrian;DataSource=SampleData</DataSourceInfo>
</Catalog name="sampleData">
<Catalog name="SteelWheels">
</Catalogs</pre>
</catalogs
</catalogs>
</catalogs>
</catalogs>
</catalogs>
</catalogs>
</catalogs>
</catalogs>
</catalogs>
</catalogs>
</catalogs>
</catalogs>
</catalogs>
</catalogs>
</catalogs>
</catalogs>
</catalogs>
</catalogs>
</catalogs>
</catalogs>
</catalogs>
</catalogs>
</catalogs>
</catalogs>
</catalogs>
</catalogs>
</catalogs>
</catalogs>
</catalogs>
</catalogs>
</catalogs>
</catalogs>
</catalogs>
</catalogs>
</catalogs>
</catalogs>
</catalogs>
</catalogs>
</catalogs>
</catalogs>
</catalogs>
</catalogs>
</catalogs>
</catalogs>
</catalogs>
</catalogs>
</catalogs>
</catalogs>
</catalogs>
</catalogs>
</catalogs>
</catalogs>
</catalogs>
</catalogs>
</catalogs>
</catalogs>
</catalogs>
</catalogs>
</catalogs>
</catalogs>
</catalogs>
</catalogs>
</catalogs>
</catalogs>
</catalogs>
</catalogs>
</catalogs>
</catalogs>
</catalogs>
</catalogs>
</catalogs>
</catalogs>
</catalogs>
</catalogs>
</catalogs>
</catalogs>
</catalogs>
</catalogs>
</catalogs>
</catalogs>
</catalogs>
</catalogs>
</catalogs>
</catalogs>
</catalogs>
</catalogs>
</catalogs>
</catalogs>
</catalogs>
</catalogs>
</catalogs>
</catalogs>
</catalogs>
</catalogs>
</catalogs>
</catalogs>
</catalogs>
</catalogs>
</catalogs>
</catalogs>
</catalogs>
</catalogs>
</catalogs>
</catalogs>
</catalogs>
</catalogs>
</catalogs>
</catalogs>
</catalogs>
</catalogs>
</catalogs>
</catalogs>
</catalogs>
</catalogs>
</catalogs>
</catalogs>
</catalogs>
</catal
```

Nuevo contenido

```
<?xml version="1.0" encoding="UTF-8"?>
<DataSources>
<DataSourceName>Provider=Mondrian;DataSourcePentaho</DataSourceName>
<DataSourceName>Provider=Mondrian;DataSourcePentaho</DataSourceDescription>
<URL>http://localhost:8080/pentaho/Xmla?userid=publicador&password=<password></URL>
<DataSourceInfo>Provider=mondrian</DataSourceInfo>
<ProviderName>PentahoXMLA</ProviderName>
<ProviderName>PentahoXMLA</ProviderName>
<ProviderType>MD</ProviderType>
```

Para versiones de MySQL 5.x

En donde se ha cambiado el usuario que publica los informes por el usuario **publicador**, su contraseña y se han comentado las líneas de los catálogos de SampleData y SteelWhells

Ahora se pueden eliminar las carpetas que hay en Pentaho BI Server

### ANEXOS

### ANEXO 1. SCRIPT DE CREACIÓN DE LA BASE DE DATOS 'sampledata' para MySQL: create\_sampledata\_mysql.sql

| CREATE DATABASE /*!3231                 | 2 IF NOT EXISTS*/ `s              | ampledata`  | /*!40100 | DEFAULT | CHARACTER | SET | latinl | */; |
|-----------------------------------------|-----------------------------------|-------------|----------|---------|-----------|-----|--------|-----|
| USE `sampledata`;                       |                                   |             |          |         |           |     |        |     |
| /*===================================== |                                   |             |          | =*/     |           |     |        |     |
| /* Table: CUSTOMERS                     |                                   |             |          | */      |           |     |        |     |
| create table CUSTOMERS                  |                                   |             |          | = ^ /   |           |     |        |     |
| (                                       |                                   |             |          |         |           |     |        |     |
| CUSTOMERNUMBER                          | int(11) not null,                 |             |          |         |           |     |        |     |
| CUSTOMERNAME                            | varchar(50) not nul               | 1,          |          |         |           |     |        |     |
| CONTACTLASTNAME                         | varchar(50) not nul               | 1,          |          |         |           |     |        |     |
| CONTACTFIRSTNAME                        | varchar(50) not nul               | 1,          |          |         |           |     |        |     |
| PHONE<br>ADDREAST THE                   | varchar(50) not nul               | 1,          |          |         |           |     |        |     |
| ADDRESSLINE1                            | varchar(50) not nul               | ⊥,<br>NUITT |          |         |           |     |        |     |
| CITY                                    | varchar(50) not nul               | 1.          |          |         |           |     |        |     |
| STATE                                   | varchar(50) default               | NULL,       |          |         |           |     |        |     |
| POSTALCODE                              | varchar(15) default               | NULL,       |          |         |           |     |        |     |
| COUNTRY                                 | varchar(50) not nul               | 1,          |          |         |           |     |        |     |
| SALESREPEMPLOYEENUMB                    | ER int(11) default N              | IULL,       |          |         |           |     |        |     |
| CREDITLIMIT                             | int(17) default NUL               | L,          |          |         |           |     |        |     |
| primary key (CUSTOME                    | RNUMBER)                          |             |          |         |           |     |        |     |
| ENGINE=InnoDB DEFAULT C                 | HARSET=latin1;                    |             |          |         |           |     |        |     |
| /*===================================== |                                   |             |          | =*/     |           |     |        |     |
| <pre>/* Table: CUSTOMER_W_TE</pre>      | R                                 |             |          | */      |           |     |        |     |
| /*===================================== |                                   |             |          | =*/     |           |     |        |     |
| create table CUSTOMER_W                 | _TER                              |             |          |         |           |     |        |     |
| CUSTOMERNUMBER                          | int(11) default NUL               | .т.         |          |         |           |     |        |     |
| CUSTOMERNAME                            | varchar(50) default               | NULL        |          |         |           |     |        |     |
| CONTACTLASTNAME                         | varchar(50) default               | NULL,       |          |         |           |     |        |     |
| CONTACTFIRSTNAME                        | varchar(50) default               | NULL,       |          |         |           |     |        |     |
| PHONE                                   | varchar(50) default               | NULL,       |          |         |           |     |        |     |
| ADDRESSLINE1                            | varchar(50) default               | NULL,       |          |         |           |     |        |     |
| ADDRESSLINE2                            | varchar(50) default               | NULL,       |          |         |           |     |        |     |
| CITY                                    | varchar(50) default               | NULL,       |          |         |           |     |        |     |
| DOSTATE<br>DOSTAT CODE                  | varchar(50) default               | NULL,       |          |         |           |     |        |     |
| COUNTRY                                 | varchar(50) default               | NULL.       |          |         |           |     |        |     |
| EMPLOYEENUMBER                          | int(11) default NUL               | L,          |          |         |           |     |        |     |
| CREDITLIMIT                             | decimal(30,17) defa               | ult NULL,   |          |         |           |     |        |     |
| TERRITORY                               | varchar(10) default               | NULL        |          |         |           |     |        |     |
| )<br>ENGINE=InnoDB DEFAULT C            | HARSET=latin1;                    |             |          |         |           |     |        |     |
| / *                                     |                                   |             |          | ± /     |           |     |        |     |
| /* Table: DEPARTMENT MA                 | ================================= |             | =        | */      |           |     |        |     |
| /*==================                    |                                   |             |          | =*/     |           |     |        |     |
| create table DEPARTMENT                 | _MANAGERS                         |             |          |         |           |     |        |     |
| REGION                                  | varchar(50) not nul               | 1,          |          |         |           |     |        |     |
| MANAGER NAME                            | varchar(50) not nul               | 1,          |          |         |           |     |        |     |
| EMAIL -                                 | varchar(50) default               | NULL        |          |         |           |     |        |     |
| )<br>ENGINE=InnoDB DEFAULT C            | HARSET=latin1;                    |             |          |         |           |     |        |     |
| /*===================================== |                                   |             |          | =*/     |           |     |        |     |
| /* Table: DIM TIME                      |                                   |             |          | */      |           |     |        |     |
|                                         |                                   |             |          |         |           |     |        |     |

### Para versiones de MySQL 5.x

| ,                                                                                                    |                                                                                                    |                                                                                                    |
|----------------------------------------------------------------------------------------------------|----------------------------------------------------------------------------------------------------|----------------------------------------------------------------------------------------------------|
| U TIME ID                                                                                                    | Warehar(10) default NULL                                                                                                    |                                                                                                    |
| MONTH ID                                                                                                    | int(11) default NULL,                                                                                                    |                                                                                                    |
| QTR ID                                                                                                    | int(11) default NULL,                                                                                                    |                                                                                                    |
| MONTH NAME                                                                                                    | char(3) default NULL,                                                                                                    |                                                                                                    |
| MONTH DESC                                                                                                    | varchar(9) default NULL,                                                                                                    |                                                                                                    |
| QTR_DESC                                                                                                    | varchar(9) default NULL                                                                                                    |                                                                                                    |
| )<br>ENGINE=InnoDB DEFAULT (                                                                                                    | CHARSET=latin1;                                                                                                    |                                                                                                    |
| /*====================================                                                                                                    |                                                                                                    | =============* /<br>* /                                                                                                    |
| /*====================================                                                                                                    |                                                                                                    | */                                                                                                    |
| EMPLOYEENUMBER                                                                                                    | int(11) not null,                                                                                                    |                                                                                                    |
| LASTNAME<br>FIRSTNAME                                                                                                    | varchar(50) not null,<br>varchar(50) not null,                                                                                                    |                                                                                                    |
| EXTENSION                                                                                                    | varchar(10) not null,                                                                                                    |                                                                                                    |
| OFFICECODE                                                                                                    | varchar(100) not null,                                                                                                    |                                                                                                    |
| REPORTSTO                                                                                                    | int(11) default NULL,                                                                                                    |                                                                                                    |
| primary key (EMPLOY                                                                                                    | EENUMBER)                                                                                                    |                                                                                                    |
| )<br>ENGINE=InnoDB DEFAULT (                                                                                                    | CHARSET=latin1;                                                                                                    |                                                                                                    |
| /*====================================                                                                                                    |                                                                                                    | =======================================                                                                                                    |
| /*====================================                                                                                                    |                                                                                                    | */                                                                                                    |
| (<br>OFFICECODE                                                                                                    | varchar(50) pot null.                                                                                                    |                                                                                                    |
| CITY                                                                                                    | varchar(50) not null,                                                                                                    |                                                                                                    |
| PHONE<br>ADDRESSLINE1                                                                                                    | varchar(50) not null,<br>varchar(50) not null,                                                                                                    |                                                                                                    |
| ADDRESSLINE2                                                                                                    | varchar(50) default NULL,                                                                                                    |                                                                                                    |
| COUNTRY                                                                                                    | varchar(50) derault NOLL,<br>varchar(50) not null,                                                                                                    |                                                                                                    |
| POSTALCODE                                                                                                    | varchar(10) not null,                                                                                                    |                                                                                                    |
| ACTIVE                                                                                                    | tinyint(1) not null,                                                                                                    |                                                                                                    |
| primary key (OFFICE(                                                                                                    | CODE)                                                                                                    |                                                                                                    |
| ENGINE=InnoDB DEFAULT (                                                                                                    | CHARSET=latin1;                                                                                                    |                                                                                                    |
|                                                                                                    |                                                                                                    |                                                                                                    |
| /*=====================================                                                                                                    |                                                                                                    | =============*/                                                                                                    |
| /*====================================                                                                                                    |                                                                                                    | */                                                                                                    |
| /*====================================                                                                                                    |                                                                                                    | */<br>*/                                                                                                    |
| /*                                                                                                    | ILS                                                                                                    | */<br>*/                                                                                                    |
| /*<br>/* Table: ORDERDETAILS<br>/*<br>create table ORDERDETA:<br>(ORDERNUMBER<br>PRODUCTCODE                                                                                                    | ILS<br>int(11) not null,<br>varchar(50) not null,                                                                                                    | */<br>*/                                                                                                    |
| /*                                                                                                    | ILS<br>int(11) not null,<br>varchar(50) not null,<br>int(11) not null,<br>int(12) not null                                                                                                    | */<br>*/                                                                                                    |
| /*                                                                                                    | ILS<br>int(11) not null,<br>varchar(50) not null,<br>int(11) not null,<br>int(17) not null,<br>smallint(6) not null,                                                                                                    | */<br>*/                                                                                                    |
| /* Table: ORDERDETAILS<br>/* Table: ORDERDETAILS<br>/*<br>create table ORDERDETAI<br>(<br>ORDERNUMBER<br>PRODUCTCODE<br>QUANTITYORDERED<br>PRICEEACH<br>ORDERLINENUMBER<br>primary key (ORDERNI<br>)                                                                                                    | ILS<br>int(11) not null,<br>varchar(50) not null,<br>int(11) not null,<br>smallint(6) not null,<br>JMBER, PRODUCTCODE)                                                                                                    | */<br>*/                                                                                                    |
| <pre>/*</pre>                                                                                                    | <pre>ILS int(11) not null, varchar(50) not null, int(11) not null, int(17) not null, smallint(6) not null, JMBER, PRODUCTCODE) CHARSET=latin1;</pre>                                                                                                    | */<br>*/<br>*/                                                                                                    |
| /*                                                                                                    | ILS<br>int(11) not null,<br>varchar(50) not null,<br>int(11) not null,<br>smallint(6) not null,<br>JMBER, PRODUCTCODE)<br>CHARSET=latin1;                                                                                                    | */<br>*/<br>*/<br>*/<br>*/                                                                                                    |
| /*                                                                                                    | ILS<br>int(11) not null,<br>varchar(50) not null,<br>int(11) not null,<br>smallint(6) not null,<br>JMBER, PRODUCTCODE)<br>CHARSET=latin1;                                                                                                    | */<br>*/<br>*/<br>*/<br>*/                                                                                                    |
| /*                                                                                                    | <pre>ILS<br/>int(11) not null,<br/>varchar(50) not null,<br/>int(11) not null,<br/>int(17) not null,<br/>smallint(6) not null,<br/>JMBER, PRODUCTCODE)<br/>CHARSET=latinl;<br/>int(11) default NULL,</pre>                                                                                                    | */<br>*/<br>*/<br>*/<br>*/                                                                                                    |
| /*                                                                                                    | <pre>int(11) not null,<br/>varchar(50) not null,<br/>int(11) not null,<br/>int(17) not null,<br/>smallint(6) not null,<br/>JMBER, PRODUCTCODE)<br/>CHARSET=latin1;<br/>int(11) default NULL,<br/>varchar(50) not null,<br/>int(50) not null,</pre>                                                                                                    | */<br>*/<br>*/<br>*/<br>*/                                                                                                    |
| <pre>/* Table: ORDERDETAILS /* Table: ORDERDETAILS /* Create table ORDERDETAILS (      ORDERNUMBER      PRODUCTCODE      QUANTITYORDERED      PRICEEACH      ORDERLINENUMBER      primary key (ORDERNI ) ENGINE=InnoDB DEFAULT (      /* Table: ORDERFACT      /* Table: ORDERFACT      /* Create table ORDERFACT      /* ORDERNUMBER      PRODUCTCODE      QUANTITYORDERED      PRICEEACH</pre>                                                                                                    | <pre>int(11) not null,<br/>varchar(50) not null,<br/>int(17) not null,<br/>smallint(6) not null,<br/>smallint(6) not null,<br/>JMBER, PRODUCTCODE)<br/>CHARSET=latinl;<br/>int(11) default NULL,<br/>varchar(50) not null,<br/>int(11) default NULL,<br/>double(30,17) default NULL,</pre>                                                                                                    | */<br>*/<br>*/<br>*/<br>*/                                                                                                    |
| <pre>/* Table: ORDERDETAILS /* Table: ORDERDETAILS /* Table: ORDERDETAILS (</pre>                                                                                                    | <pre>int(11) not null,<br/>varchar(50) not null,<br/>int(11) not null,<br/>smallint(6) not null,<br/>smallint(6) not null,<br/>JMBER, PRODUCTCODE)<br/>CHARSET=latin1;<br/>int(11) default NULL,<br/>varchar(50) not null ,<br/>int(11) default NULL,<br/>double(30,17) default NULL,<br/>int(11) default NULL,<br/>int(11) default NULL,<br/>int(11) default NULL,</pre>                                                                                                    | */<br>*/<br>*/<br>*/<br>*/                                                                                                    |
| <pre>/* Table: ORDERDETAILS /* Table: ORDERDETAILS /* Create table ORDERDETAILS (         ORDERNUMBER         PRODUCTCODE         QUANTITYORDERED         PRICEEACH         ORDERLINENUMBER         primary key (ORDERNI ) ENGINE=InnoDB DEFAULT (         /* Table: ORDERFACT         /* Table: ORDERFACT         (         ORDERNUMBER         PRODUCTCODE         QUANTITYORDERED         PRICEEACH         ORDERLINENUMBER         TOTALPRICE         ORDERLATE </pre>                                                                                                    | <pre>int(11) not null,<br/>varchar(50) not null,<br/>int(11) not null,<br/>smallint(6) not null,<br/>smallint(6) not null,<br/>JMBER, PRODUCTCODE)<br/>CHARSET=latin1;<br/>int(11) default NULL,<br/>varchar(50) not null ,<br/>int(11) default NULL,<br/>double(30,17) default NULL,<br/>int(11) default NULL,<br/>timestamp not null default</pre>                                                                                                    | */<br>*/<br>*/<br>*/<br>*/<br>*/<br>CURRENT TIMESTAMP ON UPDATE CURRENT TIMESTAMP                                                                                                    |
| <pre>/* Table: ORDERDETAILS /* Table: ORDERDETAILS /* Table: ORDERDETAILS /* Table: ORDERNUMBER PRODUCTCODE QUANTITYORDERED PRICEEACH ORDERLINENUMBER primary key (ORDERNI) ) ENGINE=InnoDB DEFAULT ( /* Table: ORDERFACT /* Table: ORDERFACT /* Table: ORDERFACT ( ORDERNUMBER PRODUCTCODE QUANTITYORDERED PRICEEACH ORDERLINENUMBER TOTALPRICE ORDERDATE REQUIREDDATE REQUIREDDATE ORDERNATE ORDERNATE ORD</pre> | <pre>int(11) not null,<br/>varchar(50) not null,<br/>int(11) not null,<br/>smallint(6) not null,<br/>smallint(6) not null,<br/>JMBER, PRODUCTCODE)<br/>CHARSET=latin1;<br/>int(11) default NULL,<br/>varchar(50) not null,<br/>int(11) default NULL,<br/>double(30,17) default NULL,<br/>double(30,17) default NULL,<br/>timestamp not null default<br/>timestamp not null default</pre>                                                                                                    | */<br>*/<br>*/<br>*/<br>*/<br>*/<br>*/<br>CURRENT_TIMESTAMP_ON_UPDATE_CURRENT_TIMESTAMP<br>'0000-00-00_00:00:00',                                                                                                    |
| <pre>/* Table: ORDERDETAILS /* Table: ORDERDETAILS /* Table: ORDERNUMBER PRODUCTCODE QUANTITYORDERED PRICEEACH ORDERLINENUMBER primary key (ORDERNI) ) ENGINE=InnoDB DEFAULT ( /* Table: ORDERFACT /* Table: ORDERFACT ( ORDERNUMBER PRODUCTCODE QUANTITYORDERED PRICEEACH ORDERLINENUMBER TOTALPRICE ORDERLINENUMBER TOTALPRICE ORDERDATE SHIPPEDDATE SHIPPEDDATE STATUS</pre>                                                                                                    | <pre>int(11) not null,<br/>varchar(50) not null,<br/>int(17) not null,<br/>smallint(6) not null,<br/>smallint(6) not null,<br/>JMBER, PRODUCTCODE)<br/>CHARSET=latin1;</pre>                                                                                                    | <pre>*/ */ */ */ */ */ */ */ */ */ */ */ */ *</pre>                                                                                                    |
| <pre>/*</pre>                                                                                                    | <pre>int(11) not null,<br/>varchar(50) not null,<br/>int(11) not null,<br/>int(17) not null,<br/>smallint(6) not null,<br/>MBER, PRODUCTCODE)<br/>CHARSET=latinl;<br/>int(11) default NULL,<br/>varchar(50) not null ,<br/>int(11) default NULL,<br/>double(30,17) default NULL,<br/>int(11) default NULL,<br/>timestamp not null default<br/>timestamp not null default<br/>timestamp not null default<br/>varchar(15) default NULL,<br/>text,<br/>int(15) default NULL,</pre>                                                                                                    | <pre>*/ */<br/>*/<br/>*/<br/>*/<br/>*/<br/>*/<br/>CURRENT_TIMESTAMP ON UPDATE CURRENT_TIMESTAMP<br/>'0000-00-00 00:00:00',<br/>'0000-00-00 00:00:00',</pre>                                                                                                    |
| <pre>/* Table: ORDERDETAILS /* Table: ORDERDETAILS /* Table: ORDERDETAILS /* Create table ORDERDETAILS /* Table: ORDERLINENUMBER primary key (ORDERNI) ENGINE=InnoDB DEFAULT ( /* Table: ORDERFACT /* Table: ORDERFACT /* Table: ORDERFACT (</pre>                                                                                                    | <pre>int(11) not null,<br/>varchar(50) not null,<br/>int(11) not null,<br/>int(17) not null,<br/>smallint(6) not null,<br/>JMBER, PRODUCTCODE)<br/>CHARSET=latin1;</pre>                                                                                                    | <pre>*/ */ */ */ */ */ */ */ */ */ */ */ */ */ *</pre>                                                                                                    |
| <pre>/* Table: ORDERDETAILS /* create table ORDERDETAILS (      ORDERNUMBER      PRODUCTCODE      QUANTITYORDERED      PROTERCHTWUMBER      primary key (ORDERNI) ) ENGINE=InnoDB DEFAULT (      /* Table: ORDERFACT      /*      Table: ORDERFACT      /*      Table: ORDERFACT      /*      ORDERNUMBER      PRODUCTCODE      QUANTITYORDERED      PROTUCTCODE      QUANTITYORDERED      PROTUCTCODE      QUANTITYORDERED      PROTUCTCODE      QUANTITYORDERED      PROTUCTCODE      QUANTITYORDERED      PROTUCTCODE      QUANTITYORDERED      PROTUCTCODE      QUANTITYORDERED      PROTUCTCODE      QUANTITYORDERED      PROTUCTCODE      QUANTITYORDERED      STATUS      COMMENTS      CUSTOMERNUMBER      TIME ID      QTR ID      YAME </pre>                                                                                                    | <pre>int(11) not null,<br/>varchar(50) not null,<br/>int(11) not null,<br/>int(17) not null,<br/>smallint(6) not null,<br/>JMBER, PRODUCTCODE)<br/>CHARSET=latinl;</pre>                                                                                                    | <pre>*/ */ */ */ */ */ */ */ */ */ */ */ */ */ *</pre>                                                                                                    |
| <pre>/* Table: ORDERDETAILS /* Table: ORDERDETAILS /* Table: ORDERDETAILS (</pre>                                                                                                    | <pre>ILS<br/>int(11) not null,<br/>varchar(50) not null,<br/>int(17) not null,<br/>smallint(6) not null,<br/>JMBER, PRODUCTCODE)<br/>CHARSET=latinl;</pre>                                                                                                    | <pre>*/ */ */*/ CURRENT_TIMESTAMP_ON_UPDATE_CURRENT_TIMESTAMP '0000-00-00_00:00:00', '0000-00-00_00:00:00',</pre>                                                                                                    |
| <pre>/* Table: ORDERDETAILS /* create table ORDERDETAILS (     ORDERNUMBER     PRODUCTCODE     QUANTITYORDERED     PRICEEACH     ORDERLINENUMBER     primary key (ORDERNI ) ENGINE=InnoDB DEFAULT (     /*     Table: ORDERFACT     /*     Table: ORDERFACT     (         ORDERNUMBER         PRODUCTCODE     QUANTITYORDERED     PRODUCTCODE     QUANTITYORDERED     PRODUCTCODE     QUANTITYORDERED     PRODUCTCODE     QUANTITYORDERED     PRODUCTCODE     QUANTITYORDERED     PRODUCTCODE     QUANTITYORDERED     PRODUCTCODE     QUANTITYORDERED     PRODUCTCODE     QUANTITYORDERED     PRODUCTCODE     QUANTITYORDERED     PRODUCTCODE     QUANTITYORDERED     TOTALPRICE     ORDERNATE     REQUIREDDATE     SHIPPEDDATE     SHIPPEDDATE     STATUS     COMMENTS     CUSTOMERNUMBER     TIME ID     QTR TD     MONTH ID     YEAR TD     key SYS_FK_1 (PRODUC) </pre>                                                                                                    | <pre>ILS<br/>int(11) not null,<br/>varchar(50) not null,<br/>int(17) not null,<br/>smallint(6) not null,<br/>JMBER, PRODUCTCODE)<br/>CHARSET=latin1;</pre>                                                                                                    | <pre>*/ */ */*/ CURRENT_TIMESTAMP_ON_UPDATE_CURRENT_TIMESTAMP '0000-00-00_00:00:00', '0000-00-00_00:00:00',</pre>                                                                                                    |
| <pre>/* Table: ORDERDETAILS /* Table: ORDERDETAILS /* Table: ORDERDETAILS /* Create table ORDERDETAILS ORDERLINENUMBER PRODUCTCODE QUANTITYORDERED PRICEEACH ORDERLINENUMBER productCODE QUANTITYORDERED PRODUCTCODE QUANTITYORDERED PRODUCTCODE QUANTITYORDERED PRODUCTCODE QUANTITYORDERED PRICEEACH ORDERLINENUMBER TOTALPRICE ORDERDATE SHIPPEDDATE SHIPPEDDATE SHIPPEDDATE SHIPPEDDATE SHIPPEDDATE SHIPPEDDATE SHIPPEDDATE STATUS COMMENTS CUSTOMERNUMBER TIME_ID QUR_ID MONTH ID YEAR_ID key SYS_FK_1 (PRODUC) ) ENGINE=INNODB DEFAULT ( </pre>                                                                                                    | <pre>ILS<br/>int(11) not null,<br/>varchar(50) not null,<br/>int(17) not null,<br/>smallint(6) not null,<br/>smallint(6) not null,<br/>JMBER, PRODUCTCODE)<br/>CHARSET=latin1;</pre>                                                                                                    | <pre>*/ */ */ */ */ */ */ */ */ */ */ */ */ */ *</pre>                                                                                                    |
| <pre>/* Table: ORDERNATE<br/>/* Table: ORDERDETAILS<br/>/*<br/>create table ORDERDETAILS<br/>/*<br/>ORDERNUMBER<br/>PRODUCTCODE<br/>QUANTITYORDERED<br/>PRICEEACH<br/>ORDERLINENUMBER<br/>primary key (ORDERNI<br/>)<br/>ENGINE=InnoDB DEFAULT (<br/>/*<br/></pre>                                                                                                    | <pre>int(11) not null,<br/>varchar(50) not null,<br/>int(11) not null,<br/>smallint(6) not null,<br/>smallint(6) not null,<br/>JMBER, PRODUCTCODE)<br/>CHARSET=latin1;</pre>                                                                                                    | <pre>*/ */ CURRENT TIMESTAMP ON UPDATE CURRENT_TIMESTAMP '0000-00-00 00:00:00', '0000-00-00 00:00', '' '' '' '' '' '' '' '' '' '' '' '' '</pre>                                                                                                    |
| <pre>/*</pre>                                                                                                    | <pre>ILS<br/>int(11) not null,<br/>varchar(50) not null,<br/>int(17) not null,<br/>smallint(6) not null,<br/>JMBER, PRODUCTCODE)<br/>CHARSET=latinl;</pre>                                                                                                    | <pre>*/ */*/ CURRENT TIMESTAMP ON UPDATE CURRENT_TIMESTAMP '0000-00-00 00:00:00', '0000-00-00 00:00:00', '0000-00-00 00:00:00', '' </pre>                                                                                                    |
| <pre>/* Table: ORDERDETAILS /* Table: ORDERDETAILS /* Create table ORDERDETAILS (</pre>                                                                                                    | <pre>int(11) not null,<br/>varchar(50) not null,<br/>int(17) not null,<br/>smallint(6) not null,<br/>smallint(6) not null,<br/>smallint(6) not null,<br/>JMBER, PRODUCTCODE)<br/>CHARSET=latin1;</pre>                                                                                                    | <pre>*/ */ */ CURRENT_TIMESTAMP ON UPDATE CURRENT_TIMESTAMP '0000-00-00 00:00:00', '0000-00-00 00:00:00', '0000-00-00 00:00', '' '' '' '' '' '' '' '' '' '' '' '' '</pre>                                                                                                    |
| <pre>/* Table: ORDERDETAILS /* Table: ORDERDETAILS /* Create table ORDERDETAILS (     ORDERNUMBER     PRODUCTCODE     QUANTITYORDERED     PRICEEACH     ORDERLINENUMBER     primary key (ORDERNI) ) ENGINE=InnoDB DEFAULT (     /* Table: ORDERFACT     (         ORDERNUMBER         PRODUCTCODE     QUANTITYORDERED     PRICEEACH     ORDERLINENUMBER     TOTALPRICE     ORDERLATE     SHIPPEDATE     SHIPPEDATE     SHIPPEDATE     SHIPEDDATE     SHIPEDDATE     SHIPEDDATE     SHIPEDDATE     SHIPEDDATE     SHIPEDDATE     SHIPEDDATE     SHIPEDDATE     SHIPEDDATE     SHIPEDATE     SHIPEDATE     SHIPEDATE     SHIPEDATE     SHIPEDATE     SHIPEDATE     SHIPEDATE     SHIPEDATE     SHIPEDATE     SHIPEDATE     SHIPEDATE     SHIPEDATE     SHIPEDATE     SHIPEDATE     SHIPEDATE     SHIPEDATE     SHIPEDATE     SHIPEDATE     (         ORDERNUMBER         TD         MONTH ID         YEAR_ID         key SYS_FK_1 (PRODUC ) </pre>                                                                                                    | <pre>int(11) not null,<br/>varchar(50) not null,<br/>int(11) not null,<br/>int(17) not null,<br/>smallint(6) not null,<br/>smallint(6) not null,<br/>JMBER, PRODUCTCODE)<br/>CHARSET=latin1;</pre>                                                                                                    | <pre>*/ */ CURRENT_TIMESTAMP_ON_UPDATE_CURRENT_TIMESTAMP '0000-00-00_00:00:00', '0000-00-00_00:00:00', '0000-00-00_00:00:00', '' CURRENT_TIMESTAMP_ON_UPDATE_CURRENT_TIMESTAMP CURRENT_TIMESTAMP_ON_UPDATE_CURRENT_TIMESTAMP</pre>                                                                                                    |
| <pre>/* Table: ORDERDETAILS /* Table: ORDERDETAILS /* Table: ORDERDETAILS /* Create table ORDERDETAILS /* Table: ORDERLINENUMBER primary key (ORDERNI) ) ENGINE=InnoDB DEFAULT ( /* Table: ORDERFACT /* Table: ORDERFACT /* Table: ORDERFACT (     ORDERLINENUMBER     PRODUCTCODE     QUANTITYORDERED     PRICEEACH     ORDERLINENUMBER     TOTALPRICE     ORDERNATE     SHIPEDDATE     SHIPEDDATE /* Table: ORDERS /* CREACH ORDERLINENUMBER     TID     MONTH ID     YEAR ID     Key SYS_FK_1 (PRODUC ) ENGINE=InnoDB DEFAULT ( /*</pre>                                                                                                    | <pre>int(11) not null,<br/>varchar(50) not null,<br/>int(17) not null,<br/>smallint(6) not null,<br/>smallint(6) not null,<br/>smallint(6) not null,<br/>JMBER, PRODUCTCODE)<br/>CHARSET=latin1;</pre>                                                                                                    | <pre>*/ */ CURRENT TIMESTAMP ON UPDATE CURRENT_TIMESTAMP '0000-00-00 00:00:00', '0000-00-00 00:00:00', '' CURRENT_TIMESTAMP ON UPDATE CURRENT_TIMESTAMP '' CURRENT_TIMESTAMP ON UPDATE CURRENT_TIMESTAMP '' CURRENT_TIMESTAMP ON UPDATE CURRENT_TIMESTAMP '' CURRENT_TIMESTAMP ON UPDATE CURRENT_TIMESTAMP '' CORD-00-00 00:00:00',</pre>                                                                                                    |
| <pre>/* Table: ORDERDETAILS /* Table: ORDERDETAILS /* Table: ORDERDETAILS /* Create table ORDERDETAILS /* Table: ORDERLINENUMBER primary key (ORDERNI) ) ENGINE=InnoDB DEFAULT ( /* Table: ORDERFACT /* Table: ORDERFACT /* Table: ORDERFACT (     ORDERNUMBER     PRODUCTCODE     QUANTITYORDERED     PRODUCTCODE     QUANTITYORDERED     TALUS     COMMENTS     CUSTOMERNUMBER     TID     MONTH ID     YEAR_ID     key \$Symposide</pre>                                                                                                    | <pre>int(11) not null,<br/>varchar(50) not null,<br/>int(11) not null,<br/>int(17) not null,<br/>smallint(6) not null,<br/>MBER, PRODUCTCODE)<br/>CHARSET=latin1;</pre>                                                                                                    | <pre>*/ */ CURRENT_TIMESTAMP_ON_UPDATE_CURRENT_TIMESTAMP, '0000-00-00_00:00:00', '0000-00-00_00:00:00', '0000-00-00_00:00:00', '' CURRENT_TIMESTAMP_ON_UPDATE_CURRENT_TIMESTAMP, '' CURRENT_TIMESTAMP_ON_UPDATE_CURRENT_TIMESTAMP, '' '' '' '' '' '' '' '''''''''''''''</pre> |
| <pre>/* Table: ORDERDIALS<br/>/* Table: ORDERDIALS<br/>/* Table: ORDERDIALS<br/>/* Table: ORDERNIMBER<br/>PRODUCTCODE<br/>QUANTITYORDERED<br/>PRICEEACH<br/>ORDERLINENUMBER<br/>primary key (ORDERNI<br/>)<br/>ENGINE=InnoDB DEFAULT (<br/>/*</pre>                                                                                                    | <pre>ILS<br/>int(11) not null,<br/>varchar(50) not null,<br/>int(11) not null,<br/>int(17) not null,<br/>smallint(6) not null,<br/>JMBER, PRODUCTCODE)<br/>CHARSET=latin1;</pre>                                                                                                    | <pre>*/ */ CURRENT_TIMESTAMP_ON_UPDATE_CURRENT_TIMESTAMP, '0000-00-00_00:00:00', '0000-00-00_00:00:00', '0000-00-00_00:00:00', 'COURRENT_TIMESTAMP_ON_UPDATE_CURRENT_TIMESTAMP, 'CURRENT_TIMESTAMP_ON_UPDATE_CURRENT_TIMESTAMP, '0000-00-00_00:00:00', ''0000-00-00_00:00:00', ''0000-00-00_00:00:00', '''''''''''''''''''''''''''''</pre>                                                                                                    |
| <pre>/* Table: ORDERDETAILS /* create table ORDERDETAILS /* ORDERNUMBER PRODUCTCODE QUANTITYORDERED PRICEEACH ORDERLINENUMBER primary key (ORDERNI) ) ENGINE=InnoDB DEFAULT ( /*</pre>                                                                                                    | <pre>int(11) not null,<br/>varchar(50) not null,<br/>int(17) not null,<br/>smallint(6) not null,<br/>smallint(6) not null,<br/>smallint(6) not null,<br/>smallint(6) not null,<br/>smallint(6) not null,<br/>smallint(1) default NULL,<br/>varchar(50) not null,<br/>int(11) default NULL,<br/>int(11) default NULL,<br/>double(30,17) default NULL,<br/>int(11) default NULL,<br/>timestamp not null default<br/>timestamp not null default<br/>timestamp not null default<br/>varchar(10) default NULL,<br/>bigint(20) default NULL,<br/>bigint(20) default NULL,<br/>bigint(20) default NULL,<br/>start,<br/>int(11) not null,<br/>timestamp not null default<br/>varchar(15) not null default<br/>timestamp not null default<br/>timestamp not null default<br/>timestamp not null default<br/>timestamp not null default<br/>timestamp not null default<br/>timestamp not null default<br/>timestamp not null default<br/>timestamp not null default<br/>timestamp not null default<br/>timestamp not null,<br/>text,<br/>int(11) not null,<br/>text,<br/>int(11) not null,</pre> | <pre>*/ */ CURRENT_TIMESTAMP_ON_UPDATE_CURRENT_TIMESTAMP, '0000-00-00_00:00:00', '0000-00-00_00:00:00', '0000-00-00_00:00:00', '0000-00-00_00:00:00', 'CURRENT_TIMESTAMP_ON_UPDATE_CURRENT_TIMESTAMP, '0000-00-00_00:00:00', '0000-00-00_00:00:00', '0000-00-00_00:00:00', '0000-00-00_00:00:00', '''''''''''''''''''''''''''''</pre>                                                                                                    |

Para versiones de MySQL 5.x

```
Table: PAYMENTS
                                        ----*/
create table PAYMENTS
      CUSTOMERNUMBER int(11) not null,
CHECKNUMBER varchar(50) not null,
PAYMENTDATE timestamp not null default CURRENT_TIMESTAMP ON UPDATE CURRENT_TIMESTAMP,
      AMOUNT int(17) not null,
primary key (CUSTOMERNUMBER, CHECKNUMBER)
 ,
ENGINE=InnoDB DEFAULT CHARSET=latin1;
      Table: PRODUCTS
create table PRODUCTS
     PRODUCTCODE varchar(50) not null,

PRODUCTNAME varchar(70) not null,

PRODUCTLINE varchar(50) not null,

PRODUCTSCALE varchar(10) not null,

PRODUCTVENDOR varchar(50) not null,

        PRODUCTCODE
        varchar(50)
        not null,

        PRODUCTNAME
        varchar(70)
        not null,

        PRODUCTLINE
        varchar(50)
        not null,

        PRODUCTSCALE
        varchar(10)
        not null,

        PRODUCTVENDOR
        varchar(50)
        not null,

        PRODUCTDESCRIPTION
        text not null,

        QUANTITYINSTOCK
        smallint(6)
        not null,

        BUYPRICE
        int(17)
        not null,

        MSRP
        int(17)
        not null,

        primary key
        (PRODUCTCODE)

'ENGINE=InnoDB DEFAULT CHARSET=latin1;
                                                  .....*/
 /* Table: QUADRANT_ACTUALS
                                                          ·----*/
create table QUADRANT_ACTUALS
      REGION varchar(50) not null,
DEPARTMENT varchar(50) not null,
POSITIONTITLE varchar(50) not null,
ACTUAL decimal(18,4) default NULL,
BUDGET decimal(18,4) default NULL,
VARIANCE decimal(18,4) default NULL
ENGINE=InnoDB DEFAULT CHARSET=latin1;
                                           -----*/
     Table: TRIAL BALANCE /
create table TRIAL_BALANCE

    Type
    char(1) default NULL,

    Account_Num
    int(11) default NULL,

    Category
    varchar(57) default NULL,

    Category2
    varchar(57) default NULL,

    Detail
    varchar(57) default NULL,

    Amount
    int(11) default NULL

'ENGINE=InnoDB DEFAULT CHARSET=latin1;
alter table ORDERFACT add constraint SYS_FK_1 foreign key (PRODUCTCODE)
references PRODUCTS (PRODUCTCODE) on delete restrict on update restrict;
```

## ANEXO 1. Shell para el arranque y parada de la consola de administración en LINUX:

| #!/bin/sh                                             |                                                                                                    |
|-------------------------------------------------------|----------------------------------------------------------------------------------------------------|
| filelog=/usr/sh<br>proceso=`ps -ef<br>proceso2=`ps -e | nare/pentaho/app/product/administration-console/log/pentaho-admconsole `date +"%Y%m%d_%H%M%S"`.log<br>f   grep "org.pentaho.pac.server.JettyServer"   grep -v "grep"   awk '{print \$2;}'`<br>f   grep "\/usr\/share\/pentaho\/app\/product\/administration-console"   grep -v "grep"   awk '{print \$2;}'` |
| case "\$1" in<br>start)                               | if [ "S(proceso]" != "" ]. then                                                                                                    |
|                                                       |                                                                                                    |
|                                                       | kill -9 \$proceso<br>fi                                                                                                    |
|                                                       | if [ "\${proceso2}" != "" ]; then                                                                                                    |
|                                                       | kill -9 \$proceso2<br>fi                                                                                                    |
|                                                       | cd /usr/share/pentaho/app/product/administration-console<br>nohup /usr/share/pentaho/app/product/administration-console/start-pac.sh 1>\$filelog 2>&1 &                                                                                                    |
| stop)                                                 | if [ "\${proceso}" != "" ]; then                                                                                                    |
|                                                       | kill -9 \$proceso<br>fi                                                                                                    |
|                                                       | if [ "\${proceso2}" != "" ]; then                                                                                                    |

Instalación de PENTAHO BI Server 4.8 en MySQL | 10 de mayo de 2013

Para versiones de MySQL 5.x

|        |               | kill -9 \$proceso2<br>fi                                                                                                    |
|--------|---------------|----------------------------------------------------------------------------------------------------|
|        | ;;<br>restart |                                                                                                    |
|        |               | if [ "\${proceso}" != "" ]; then                                                                                                    |
|        |               | kill -9 \$proceso<br>fi                                                                                                    |
|        |               | if [ "\${proceso2}" != "" ]; then                                                                                                    |
|        |               | kill -9 \$proceso2<br>fi                                                                                                    |
|        |               | cd /usr/share/pentaho/app/product/administration-console<br>nohup /usr/share/pentaho/app/product/administration-console/start-pac.sh 1>\$filelog 2>&1 & |
|        | *)            | echo "uso \$0 [start stop restart]"                                                                                                    |
| esac   |               |                                                                                                    |
| exit 0 |               |                                                                                                    |

### ANEXO 1. Shell para el arranque y parada del servicio BI Server en LINUX:

| #!/bin/sh                                                                                                    |                                                                                       |  |  |  |
|----------------------------------------------------------------------------------------------------|---------------------------------------------------------------------------------------|--|--|--|
| logfilename=/usr/share/pentaho/app/product/biserver-ce/log/penaho-biserver_`date +"%Y%m%d_%H%M%S"`.log<br>proceso=`ps -ef   grep "/usr/share/pentaho/app/product/biserver-ce/tomcat"   grep -v "grep"   awk '{print \$2;}'` |                                                                                       |  |  |  |
| case "\$1" in start)                                                                                                    |                                                                                       |  |  |  |
|                                                                                                    | /usr/snare/pentano/app/product/biserver-ce/stop-pentano.sn > \$logfilename 2>&1       |  |  |  |
|                                                                                                    | if [ "\${proceso}" != "" ]; then                                                      |  |  |  |
|                                                                                                    | kill -9 \$proceso<br>fi                                                               |  |  |  |
| ;;                                                                                                    | /usr/share/pentaho/app/product/biserver-ce/start-pentaho.sh >> \$logfilename 2>&1     |  |  |  |
| stop)                                                                                                    | /usr/share/pentaho/app/product/biserver-ce/stop-pentaho.sh > \$logfilename 2>&1       |  |  |  |
|                                                                                                    | if [ "\${proceso}" != "" ]; then                                                      |  |  |  |
| ;;                                                                                                    | kill -9 \$proceso<br>fi                                                               |  |  |  |
| restart                                                                                                    | :)<br>/usr/share/pentaho/app/product/biserver-ce/stop-pentaho.sh > \$logfilename 2>&1 |  |  |  |
|                                                                                                    | if [ "\${proceso}" != "" ]; then                                                      |  |  |  |
|                                                                                                    | kill -9 \$proceso<br>fi                                                               |  |  |  |
| ;;                                                                                                    | /usr/share/pentaho/app/product/biserver-ce/start-pentaho.sh >> \$logfilename 2>&1     |  |  |  |
| ·· ,                                                                                                    | echo "uso \$0 [start stop restart]"                                                   |  |  |  |
| esac                                                                                                    |                                                                                       |  |  |  |
| exit 0                                                                                                    |                                                                                       |  |  |  |